# Scalp Digital Microscope Device User Manuals

## **PRODUCT APPEARANCE**

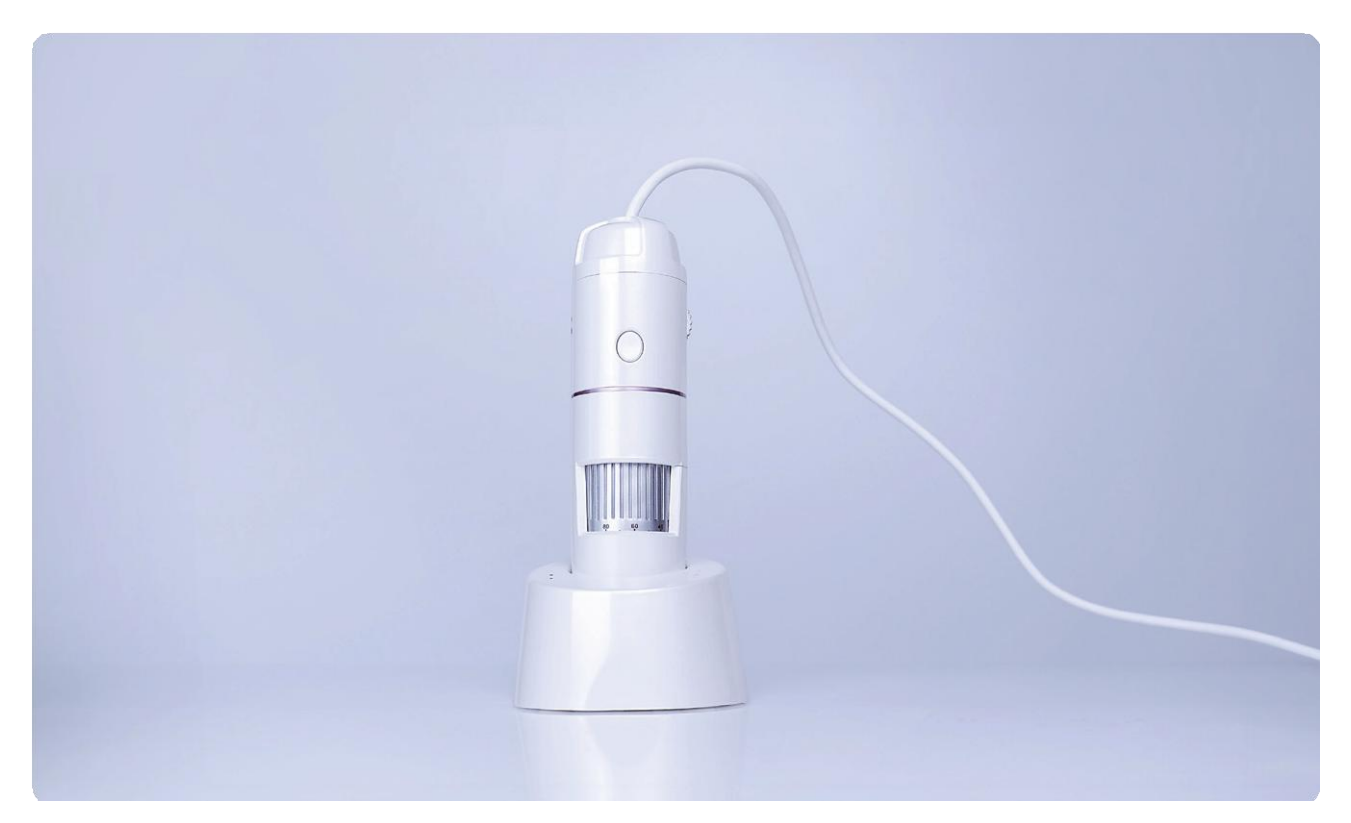

## **PRODUCT SPECIFICATIONS**

| Model                             | МН800-С                |
|-----------------------------------|------------------------|
| Effective Pixels                  | 8 Megapixels, HD 1080P |
| Auviliany Light Cource            | 8 White LED Lights     |
| Auxiliary Light Source            | Ordinary LED 8*20mW    |
| White Balance                     | Automatic              |
| Image Format                      | MJPG/YUV               |
| Imaging Distance/Focus Adjustment | Manual Focus           |
| Transmission Method               | USB                    |
| Connection Type                   | Туре С                 |
| Photography                       | Button-activated       |
| Lighting Adjustment               | Body Rotation Dial     |

| Magnification            | 50-200x                                                                                             |
|--------------------------|----------------------------------------------------------------------------------------------------|
| Supported Software       | ScalpX (Android), amcap software (Windows PC)                                                       |
| Supported Systems        | Windows XP/Vista, Windows 7, Windows 8, Windows 10,<br>Android devices supporting OTG functionality |
| Hardware Resolution      | 640x480, 800x600, 1280x720, 1920x1080, 2048x1536,<br>2592x1944, 3840x2160                           |
| Power Supply/Consumption | 5V DC                                                                                               |
| Dynamic Frame Rate       | 25 fps under 600 LUX brightness                                                                     |
| Product Color            | Pearl White                                                                                         |
| Exterior Material        | ABS                                                                                                 |
| Main Body Dimensions     | 146mm (L) x 26mm (D)                                                                                |
| Main Body Weight         | 122g                                                                                                |

# **Function Operation Guide**

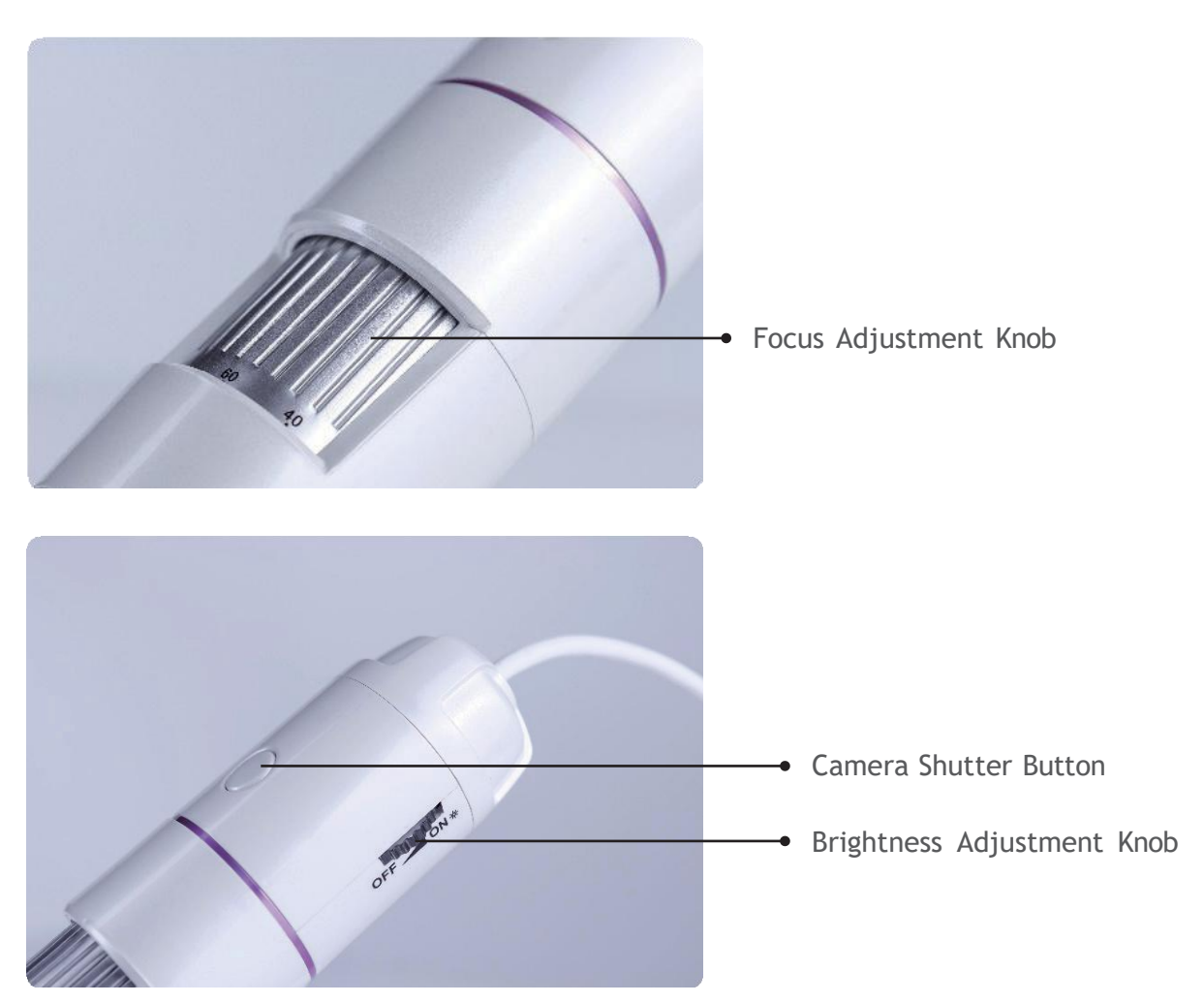

## **OPERATION STEPS**

#### Step 1

Download the **"ScalpX Scalp Analysis System\_Al Version"** app from Google Play. Alternatively, please scan the QR code provided below.

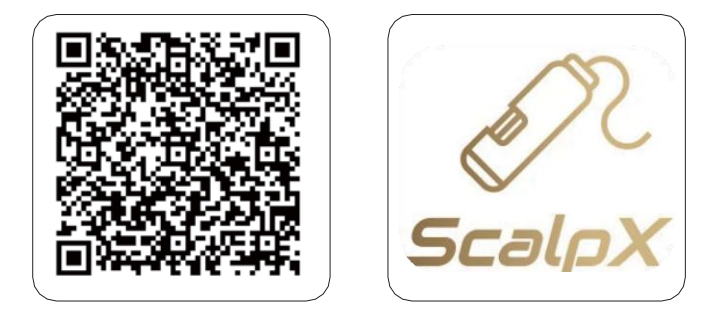

#### Step 2

Connect the device to the tablet and launch the "ScalpX Scalp Analysis System AI Version" app to start using the system.

**Note:** Ensure the Type-C connector of the device is properly connected to the tablet as illustrated below.

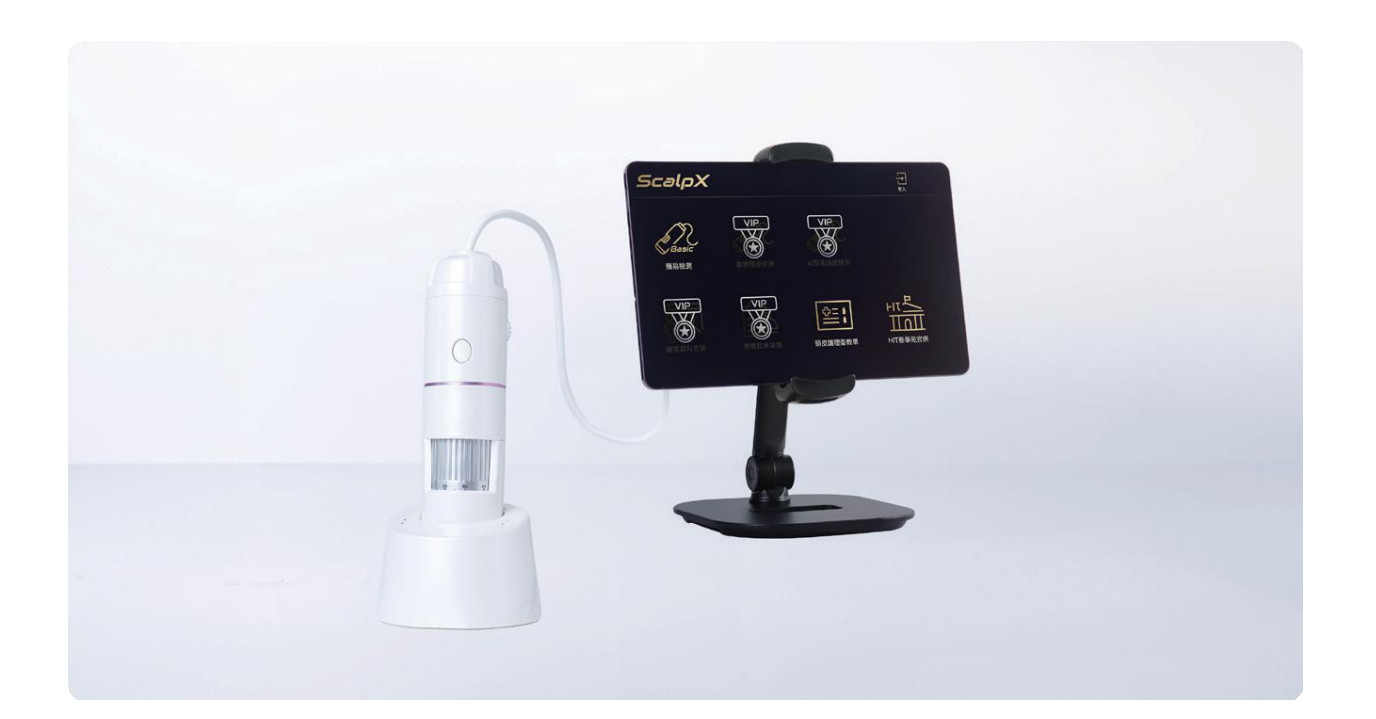

To ensure optimal performance of the ScalpX device, please refer to the following list of verified compatible Android tablets.

| Brand   | Model      | Max Supported<br>Android Version | Scalp X      |
|---------|------------|----------------------------------|--------------|
| Samsung | SM-T510    | SM-T510 Android 11               |              |
| Samsung | SM-T500    | Android 12                       | $\checkmark$ |
| Samsung | SM-P610    | Android 13                       | $\checkmark$ |
| Samsung | SM-P613    | Android 14                       | $\checkmark$ |
| Samsung | SM-P620    | Android 14                       | $\checkmark$ |
| Redmi   | 23073RPBFG | Android 14                       | $\checkmark$ |

# **BASIC SCALP ANALYSIS OPERATION GUIDE**

#### Analysis Mode

Select "Basic Analysis" in the app, then tap the "Camera" icon located in the upper right corner of the screen.

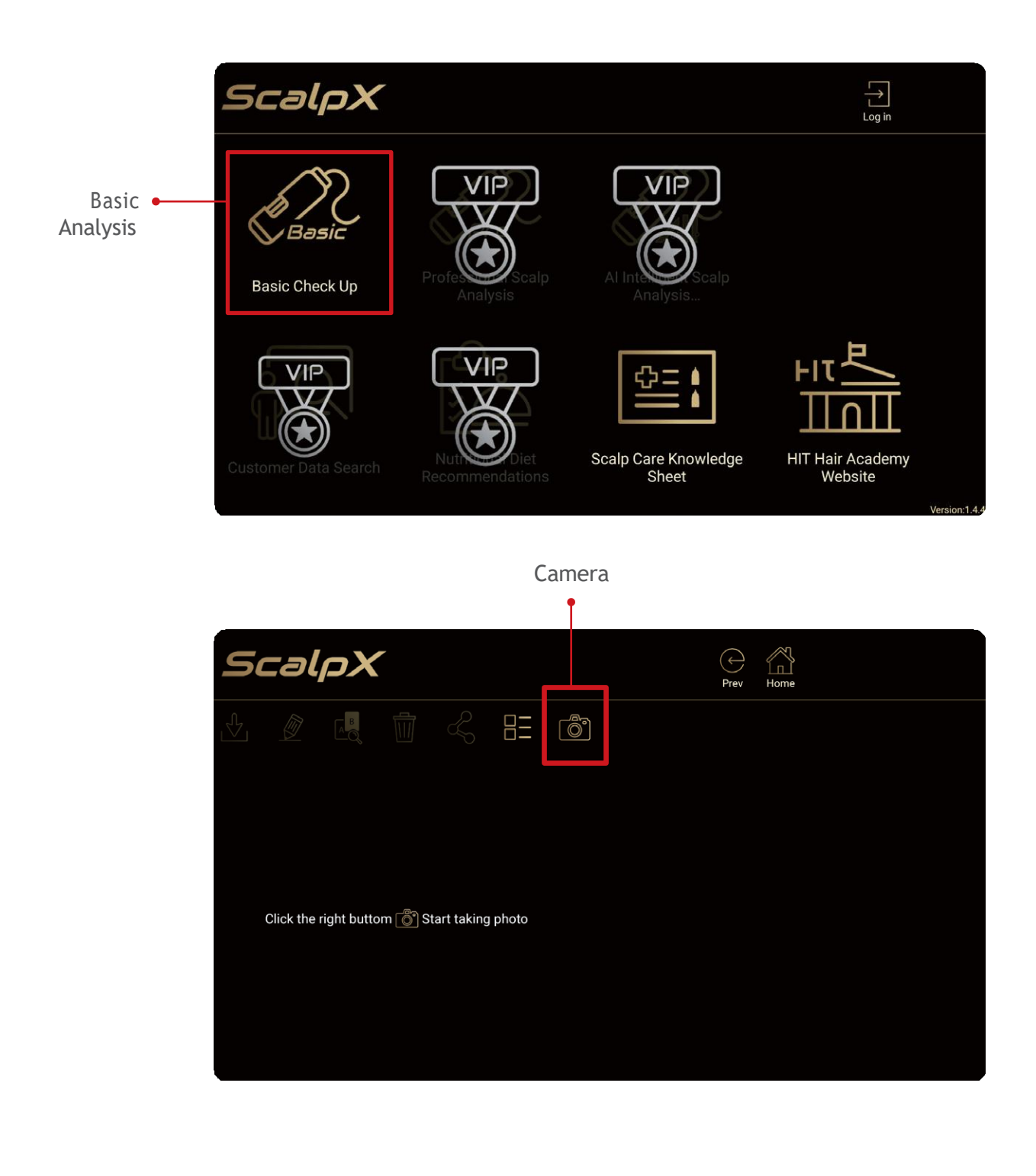

Photo Download

After taking a photo, tap the "**Download**" icon to save the image directly to your device.

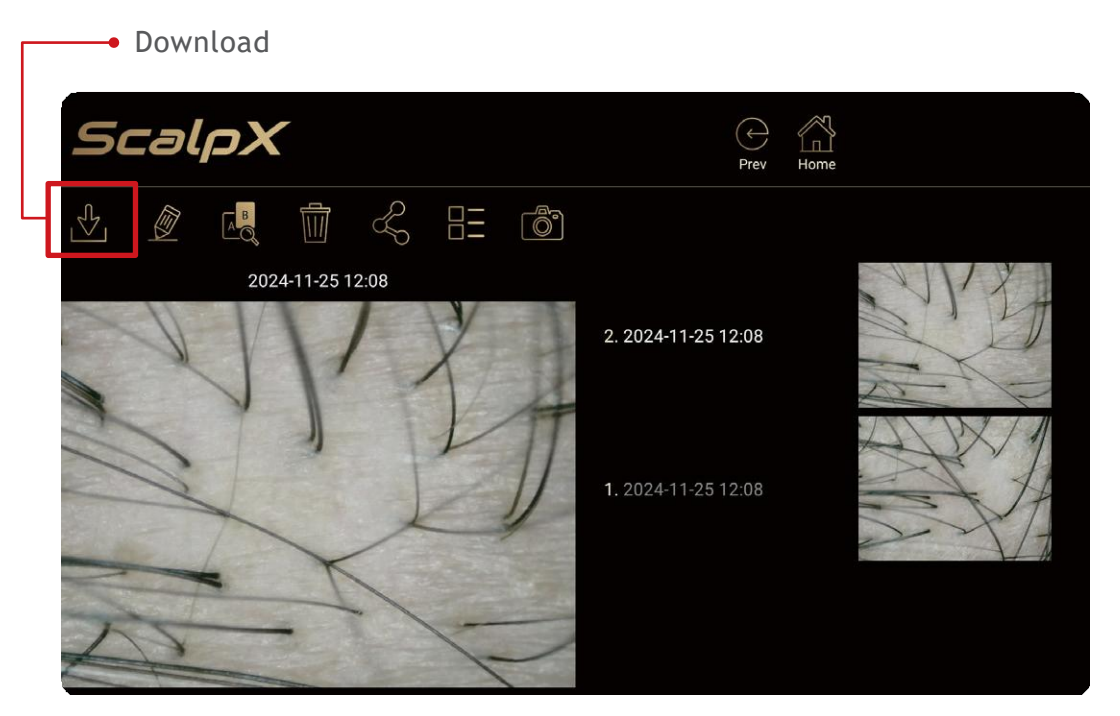

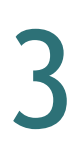

Edit Filename

Tap the **"Edit"** icon to rename the photo according to your preference (e.g., customer ID).

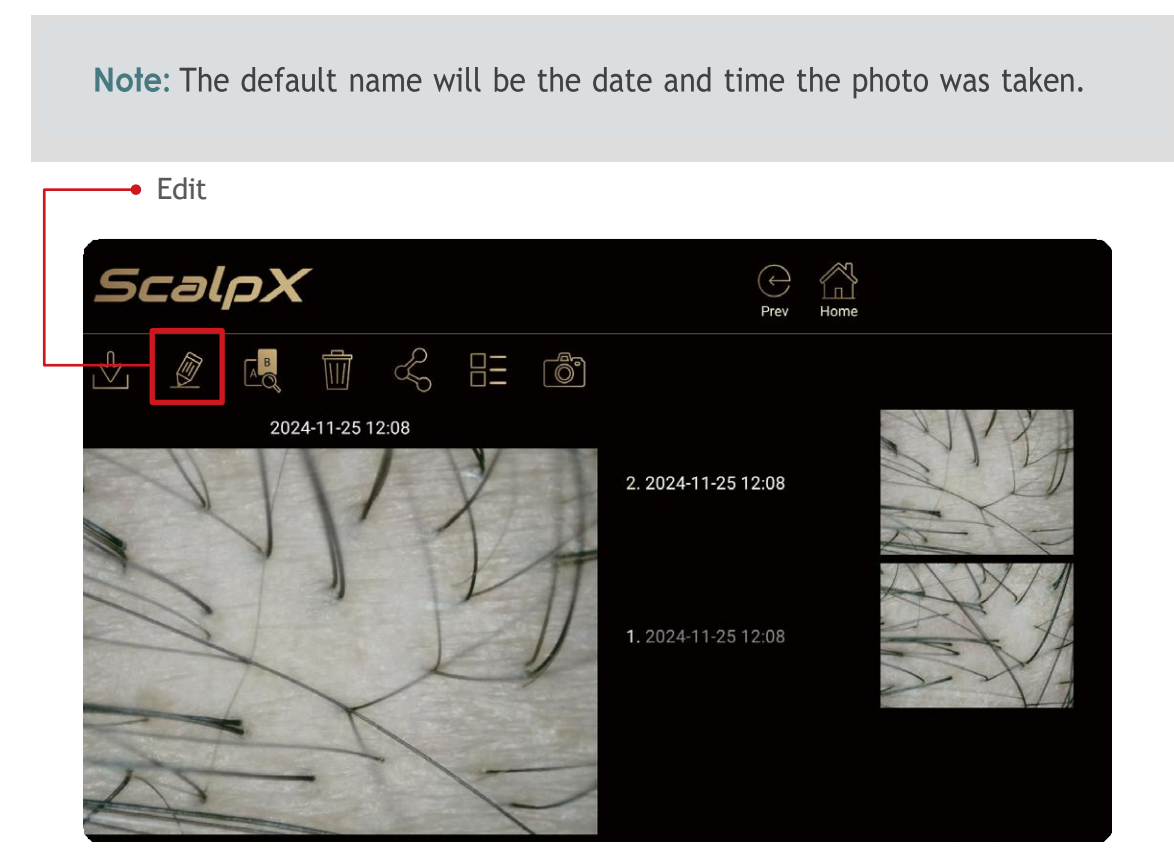

| ScalpX                     | Prev | Home |                                        |
|----------------------------|------|------|----------------------------------------|
|                            |      |      | STRATING IN THE STREET STRATE LARGE LA |
| 2024-11-<br>Edit File Name |      |      | NY B                                   |
| 2024-11-25 12:08           |      |      |                                        |
| CONFIRM                    |      |      |                                        |
|                            |      |      |                                        |
|                            |      |      |                                        |

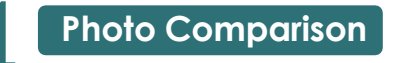

Tap the "**Compare**" icon to select a previously taken photo for comparison.

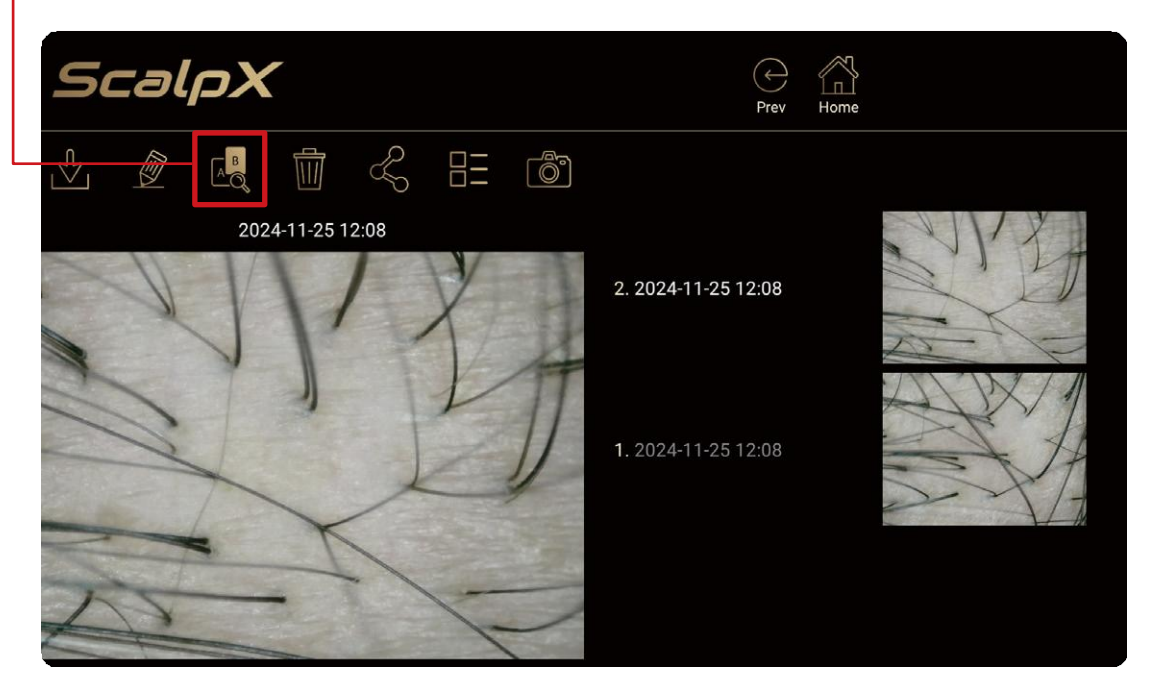

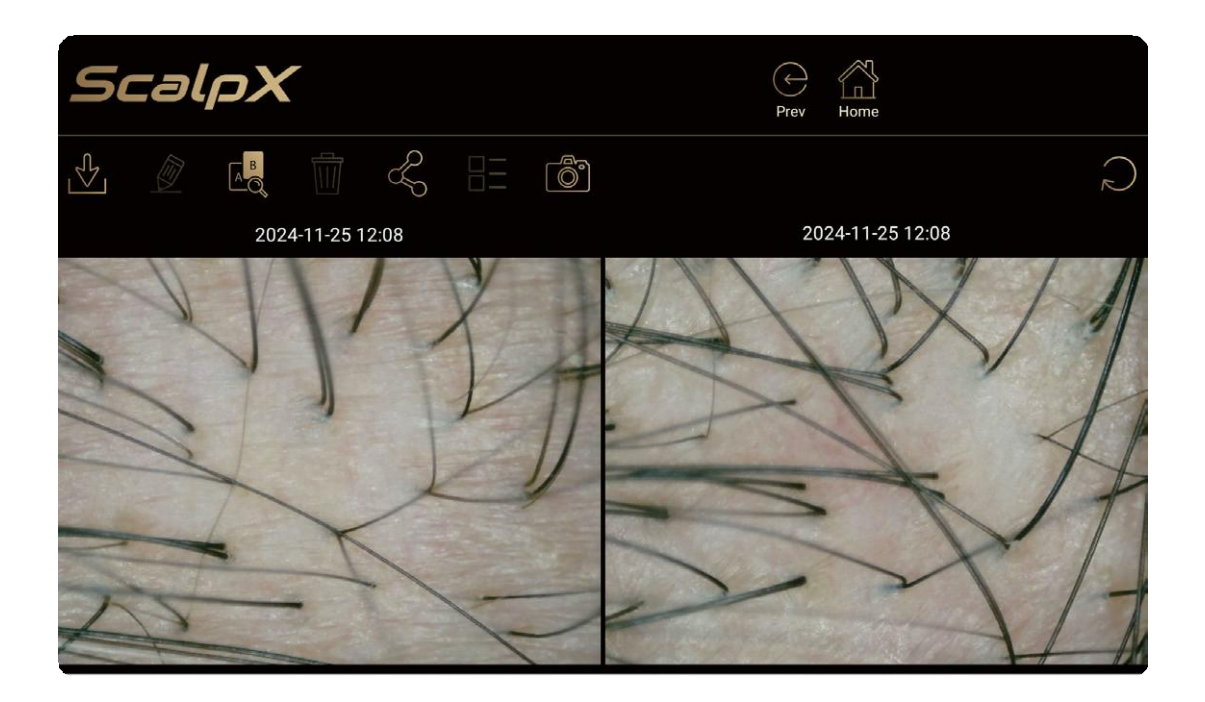

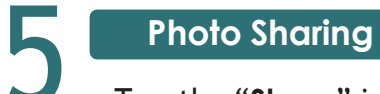

Tap the "Share" icon to share the photo to other apps or devices.

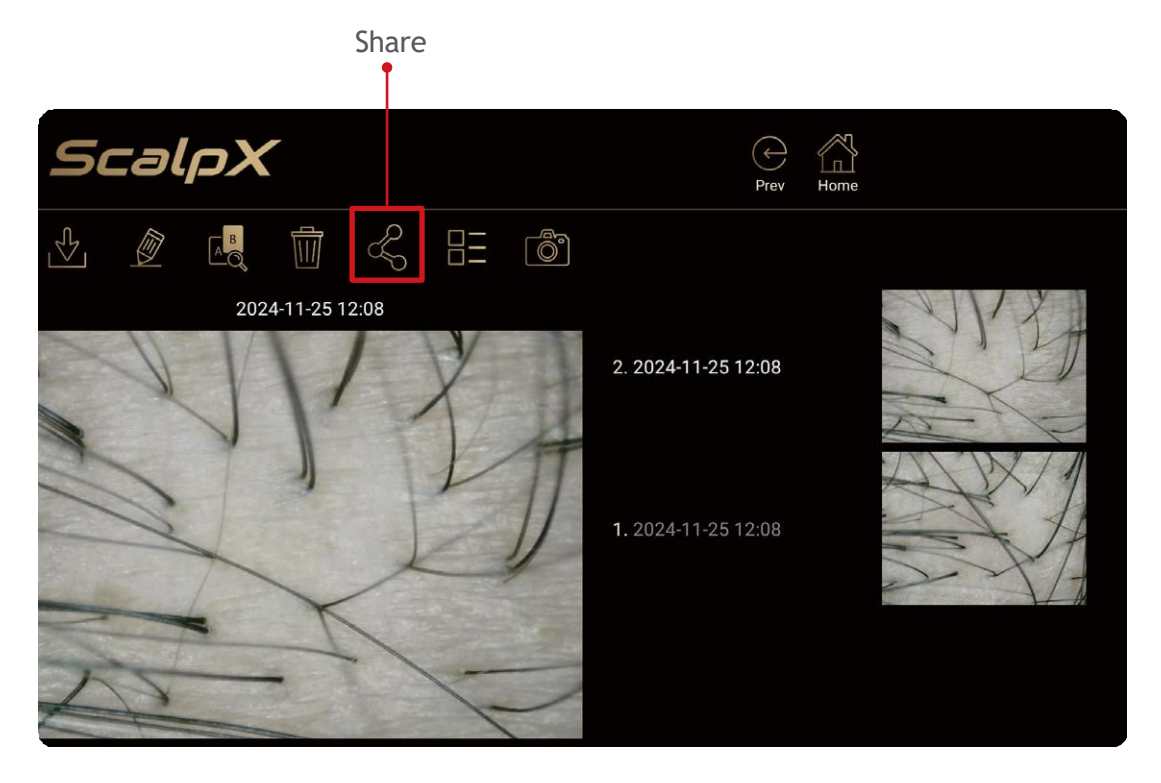

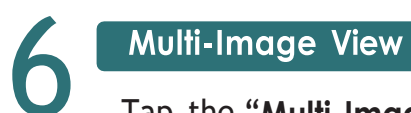

Tap the "Multi-Image View" icon to browse multiple photos simultaneously.

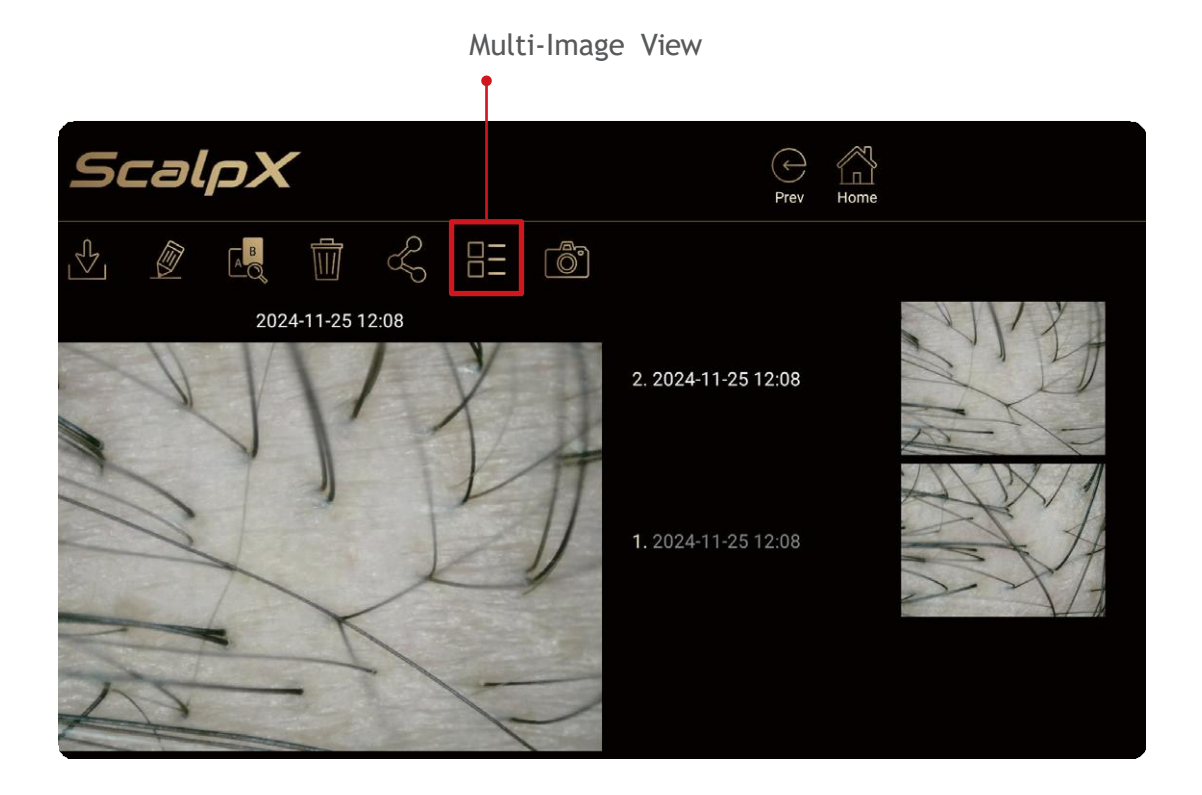

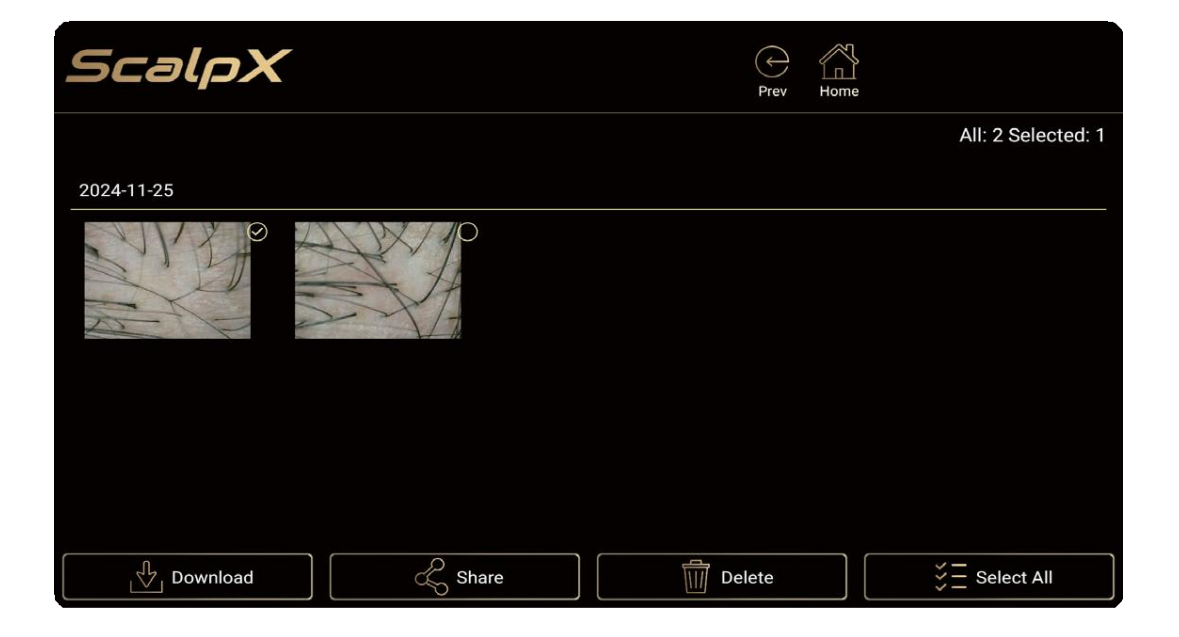

## AI SCALP ANALYSIS OPERATION GUIDE

The "**Professional Scalp Analysis** " and "**AI Scalp Analysis**" are premium features. To access these services, please consult a specialist for payment and activation. Upon receipt of the account credentials, these features will be available for use. (Details below):

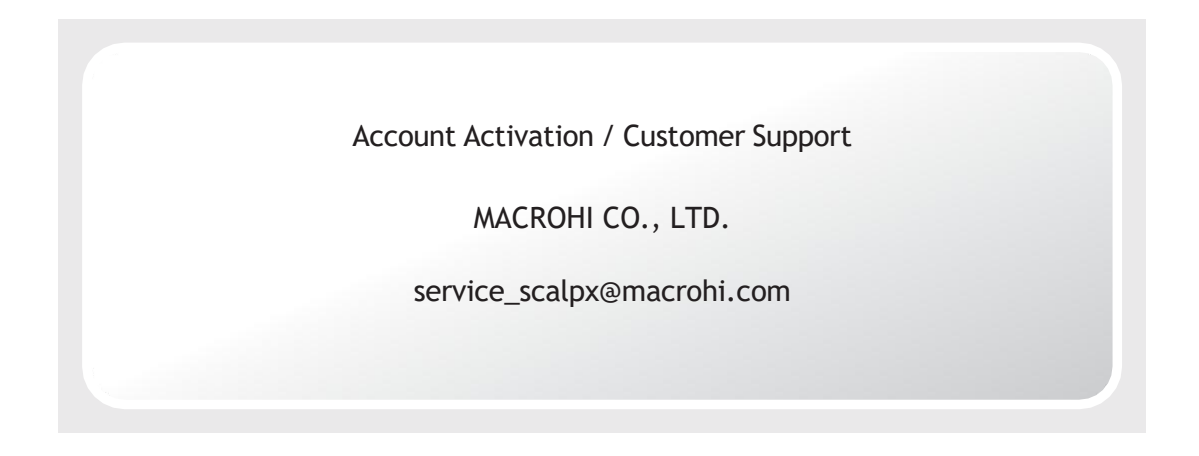

Customer Data Inquiry

Select "AI Scalp Analysis" in the app, and enter "Customer Data Inquiry" to add or search for customer information.

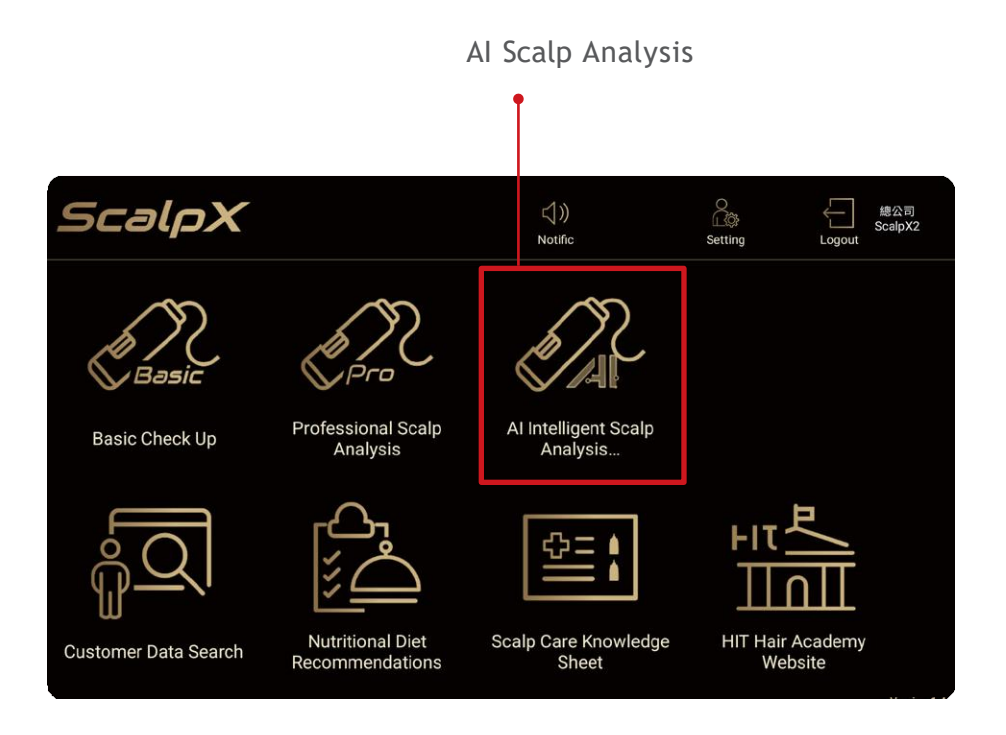

# 2

#### New Analysis

Tap the "**New Analysis**" icon to capture photos and generate a new analysis report for the customer.

| Scalp                                    | рХ                                           |                                                   |                   | → 編2頁<br>Prev Home                                                        |
|------------------------------------------|----------------------------------------------|---------------------------------------------------|-------------------|---------------------------------------------------------------------------|
| Personal Informati                       | on                                           | stomer Data and                                   | Testing Rec       | cords                                                                     |
| Q                                        | Name:test1<br>Date of Birth:<br>Nationality: | Phone:0956891<br>Gender:Female<br>Occupation:null | 23                | Edit Data<br>Report Comparison<br>View Consultation Form<br>View Analysis |
| Test Records                             |                                              |                                                   |                   | ALL                                                                       |
| Comparison                               | Check Up Date                                | Detection Items                                   | Creator           |                                                                           |
|                                          | 2023/11/21                                   | Al Intelligent Scalp<br>Analysis                  | 髮學苑               |                                                                           |
| Scalp                                    | X                                            |                                                   |                   | C / / / / / / / / / / / / / / / / / / /                                   |
|                                          | Cus                                          | tomer Data and                                    | Testing Reco      | ords                                                                      |
| Personal Informatio                      | Ple                                          | ase select the items                              | to run the analy  | ysis<br>sport Comparison                                                  |
| $\geq$                                   |                                              |                                                   |                   |                                                                           |
|                                          | Pro                                          | fessional Scalp                                   | Al Intelligent Sc | Calp tart New Analysis                                                    |
| Test Records<br>Select for<br>Comparison |                                              | Analysis                                          | Analysis          |                                                                           |
|                                          | 2023/11/21                                   | Al Intelligent Scalp<br>Analysis                  | 髮學苑               |                                                                           |

### Edit Information

Tap the "Edit Date" icon to modify the customer's personal data.

| Scalp             | σX                                           |                                                     |            | Comparison of the second second sec |
|-------------------|----------------------------------------------|-----------------------------------------------------|------------|----------------------------------------------------------------------------------------------------|
| Personal Informat | Cus                                          | stomer Data and T                                   | esting Rec | cords                                                                                                    |
| 2                 | Name:test1<br>Date of Birth:<br>Nationality: | Phone:095689123<br>Gender:Female<br>Occupation:null |            | Edit Data<br>View Consultation Form                                                                                                    |
| Select for        | Check Up Date                                | Detection Items                                     | Creator    |                                                                                                    |
|                   | 2023/11/21                                   | Al Intelligent Scalp<br>Analysis                    | 髮學苑        |                                                                                                    |
|                   |                                              |                                                     |            |                                                                                                    |

| Edit Basic Information                                                                                                    |               |
|----------------------------------------------------------------------------------------------------|---------------|
|                                                                                                    |               |
| Personal Informat test1 Required                                                                                                    | AB            |
| Date of Birth                                                                                                    | rt Comparison |
| 095689123 Required                                                                                                    |               |
| null                                                                                                    | New Analyzia  |
| Test Records Take Photo                                                                                                    | ALL V         |
| Select for<br>Comparison       OK       EXIT       I have read and understand the terms<br>regarding the collection, processing, and<br>use of personal data, as well as the privacy<br>policy<br>Read in detail |               |

Report Comparison

Tap the "**Report Comparison**" icon, and select the reports you wish to compare.

Note: Only reports from the same analysis category can be compared.

| Scalp                    | ЪХ             |                                  |            | (<br>F                 | Prev Home     | 總公司<br>ScalpX2 |            |
|--------------------------|----------------|----------------------------------|------------|------------------------|---------------|----------------|------------|
|                          | Cus            | stomer Data and T                | esting Rec | ords                   |               |                |            |
| Personal Informat        | ion            |                                  |            |                        | Б             |                |            |
|                          |                |                                  |            |                        | A Q           | ,              | - Report   |
| $\bigcirc$               | Name:test1     | Phone:095689123                  |            | Edit Data              | Report Compa  | rison          | Comparison |
| $\sim$                   | Date of Birth: | Gender:Female                    |            |                        |               |                |            |
|                          | Nationality:   | Occupation:null                  |            |                        |               |                |            |
|                          |                |                                  |            | View Consultation Form | Start New Ana | lysis          |            |
| Test Records             |                |                                  |            |                        | A             | LL ~           |            |
| Select for<br>Comparison | Check Up Date  | Detection Items                  | Creator    |                        |               |                |            |
|                          | 2023/11/21     | Al Intelligent Scalp<br>Analysis | 髮學苑        | VIEW REPORT            |               | €<br>[]]       |            |
|                          |                |                                  |            |                        |               |                |            |

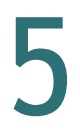

#### Browse Analysis Checklist

Tap the "**Browse Analysis Checklist**" icon to view the customer's scalp care checklist.

| ScalpX                            |                                                      |                                                     |         | Pr          | rev Home         | 總公司<br>ScalpX2 |                       |
|-----------------------------------|------------------------------------------------------|-----------------------------------------------------|---------|-------------|------------------|----------------|-----------------------|
| Customer Data and Testing Records |                                                      |                                                     |         |             |                  |                |                       |
| Personal Informat                 | tion<br>Name:test1<br>Date of Birth:<br>Nationality: | Phone:095689123<br>Gender:Female<br>Occupation:null |         | Edit Data   | Report Compariso | s              | -• Browse<br>Analysis |
| Test Records                      |                                                      |                                                     |         |             | ALL              |                | Checklist             |
| Select for<br>Comparison          | Check Up Date                                        | Detection Items                                     | Creator |             |                  |                |                       |
|                                   | 2023/11/21                                           | Al Intelligent Scalp<br>Analysis                    | 髮學苑     | VIEW REPORT |                  | €<br>El        |                       |
|                                   |                                                      |                                                     |         |             |                  |                |                       |

|                     |                                                                           |                           | () <5               |          |
|---------------------|---------------------------------------------------------------------------|---------------------------|---------------------|----------|
| Sca                 | ρlρX                                                                      |                           | ( 一 總2<br>Prev Home | 同<br>oX2 |
|                     |                                                                           | Scalp Care Checklist      |                     |          |
| Personal I          | nformation                                                                |                           |                     |          |
|                     |                                                                           |                           |                     |          |
|                     | Name:test                                                                 | Phone:23651448            |                     |          |
|                     | Date of Birth:                                                            | Gender:Male               | Edit_Data           |          |
|                     | Nationality:                                                              | Occupation:null           |                     |          |
|                     | _                                                                         |                           |                     |          |
| Health<br>Condition |                                                                           |                           |                     |          |
|                     | Do you have the following sympt                                           | toms?(Multiple selection) |                     |          |
|                     | O none                                                                    |                           |                     |          |
|                     | ○ 6 months postpartum                                                     |                           |                     |          |
|                     | <ul> <li>Targeted drug therapy</li> <li>iron deficiency anemia</li> </ul> |                           |                     |          |
|                     |                                                                           |                           |                     |          |

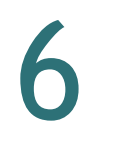

Analysis Report

Tap the "View Report" icon to access the customer's scalp analysis records.

| Scalp                             | C                                                   |                                                     |         |             |                                 |  |  |
|-----------------------------------|-----------------------------------------------------|-----------------------------------------------------|---------|-------------|---------------------------------|--|--|
| Customer Data and Testing Records |                                                     |                                                     |         |             |                                 |  |  |
| Personal Information              | ion<br>Name:test1<br>Date of Birth:<br>Nationality: | Phone:095689123<br>Gender:Female<br>Occupation:null |         | Edit Data   | Report Comparison               |  |  |
| Test Records                      |                                                     |                                                     |         |             | ALL Ý                           |  |  |
| Select for<br>Comparison          | Check Up Date                                       | Detection Items                                     | Creator |             |                                 |  |  |
|                                   | 2023/11/21                                          | Al Intelligent Scalp<br>Analysis                    | 髮學苑     | VIEW REPORT | r 🗠 🏥                           |  |  |
|                                   |                                                     |                                                     |         |             | <ul> <li>View Report</li> </ul> |  |  |

Contact Information MACROHI CO., LTD. service\_scalpx@macrohi.com